## Fisiere plati

Primul lucru pe care trebuie sa il faci este sa incarci fisierul pe care l-ai creat conform <u>ghidului de pe</u> <u>site-ul BCR</u>.

Apasa butonul "Extraoptiuni" si apoi "Fisiere Plati":

| <b>9</b> Acasa | Produsele tale <b>8</b> × Extraoptiuni ^ Adauga produs                    | se noi |
|----------------|---------------------------------------------------------------------------|--------|
|                | Asistentul Financiar<br>Totul este mai organizat cu Asistentul Financiar. |        |
| GEOR<br>259,6  | RC Snapshot                                                               | u ar   |
|                | Buget'n Control                                                           | 0. 5   |
|                | Fisiere plati                                                             | ) s    |
| ⊿ 0,00         | ON Adauga mai multe extraoptiuni                                          | ) s    |
| <b>100</b> ,00 | ON sau gestioneaza-le pe cele active                                      | ANI    |

Poti fie sa glisezi fisierul in ecranul George, fie sa apesi pe "selecteaza fisierul":

| Q Acasa Produsele tale 12 v           | Extraoptiuni 🗸 Adauga produse noi Q 💭 🚳 🙁 U Deconectare                                                                                                    |  |  |
|---------------------------------------|----------------------------------------------------------------------------------------------------|--|--|
| Fisier plati                          |                                                                                                    |  |  |
| Fisier plati<br>Istoric fisiere plati | Incarca mai jos fisierul intr-un format txt, xls, xlsx, csv sau opm. Mai multe detalii despre specificatii si exemple de fisiere de plati gasesti <b>aici</b> . |  |  |
| Setari extraoptiune                   |                                                                                                    |  |  |
|                                       | Gliseaza si fixeaza fisierul oriunde pe ecran. Sau selecteaza fisierul                                                                                          |  |  |

Fisierul tau va fi afisat imediat si trebuie sa alegi tipul de plati pe care le contine fisierul (Plati Salariale, Plati Domestice sau Plati Internationale). Il poti lasa fie cu denumirea lui initiala, fie sa ii pui tu alta denumire pe care sa o recunosti usor. Apoi, apasa pe "Incarca fisierul"

| Geor_20211110.opm             |                                          | ۵ |
|-------------------------------|------------------------------------------|---|
| Tip fisier plata              | Plati salariale                          | ~ |
| Redenumire fisier<br>Optional | Optional: poti da fisierului un nume nou |   |
|                               | Incarca fisierul                         |   |

Daca fisierul este in regula, va fi incarcat cu succes. Daca iti apare vreo eroare, va fi nevoie sa o remediezi pentru a incarca fisierul. Tine cont de faptul ca nu poti incarca acelasi fisier de plati de doua ori intr-o zi (pentru a preveni dublarea accidentala a platilor).

| Q Acasa Produsele tale 8 ~                                   | Extraoptiuni ~ Adauga produse noi                                                                                                    | Q 💭 🕸 🙁 🖰 Deconectare |  |  |
|--------------------------------------------------------------|----------------------------------------------------------------------------------------------------|-----------------------|--|--|
| Fisier plati                                                 |                                                                                                    |                       |  |  |
| Fisier plati<br>Istoric fisiere plati<br>Setari extraoptiune | Fisierul a fos                                                                                                    | t incarcat cu succes. |  |  |
|                                                              | 1 fisier incarcat   12 B Geor_2021112   Noi B Grant and a state and a state | Restrange A           |  |  |
|                                                              | i nater modi odi                                                                                                    |                       |  |  |

Mergi cu mouseul pe fisierul incarcat si il poti semna sau sterge.

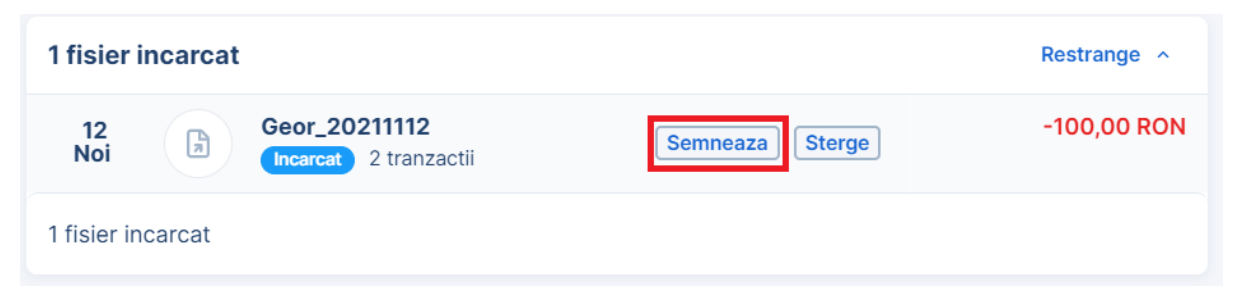

Daca vrei sa verifici mai intai tranzactiile din fisier, apasa pe numele fisierului si apoi pe butonul

"Tranzactii"

| 1 fisier incarcat                |                            | Restrange ^  |
|----------------------------------|----------------------------|--------------|
|                                  |                            | Inchide ×    |
| 12<br>Noi Geor_20211112          |                            | -100,00 RON  |
| Tranzactii 2                     |                            | Semneaza     |
| Data expirare 10.02.2022         |                            | Sterge       |
| Incarcat de Georgescu Alexa      |                            |              |
| Status Incarcat                  |                            |              |
| 2 tranzactii<br>GEORGE & CO. SRL | Tip de Plata<br>tranzactie | -100,00 RON  |
| RO31 RNCB 0318 0195 5959 0002    |                            | 2 tranzactii |
| 1 fisier incarcat                |                            |              |

Dupa ce ai apasat pe "Semneaza", poti autoriza fisierul ca si cum ai face o plata obisnuita, fie scanezi codul QR cu aplicatia eToken, fie introduci tu manual codurile pe eToken/Token:

|                       | Geor_20211112<br>2 de plati<br>-100, <sup>00</sup> RON    |
|-----------------------|-----------------------------------------------------------|
|                       |                                                           |
| Data expirare         | 10.02.2022                                                |
| Incarcat de           | Georgescu Alexa                                           |
|                       |                                                           |
|                       | Scaneaza codul QR pentru a semna operatiunea              |
|                       | sau completeaza urmatoarele valori in dispozitivul Token: |
| Suma                  | 10000                                                     |
| Referinta fisier      | 6291                                                      |
| Completeaza codul gen | erat de eToken sau<br>Token Semneaza                      |

Platile vor fi autorizate imediat si vor incepe sa se efectueze singure:

| Semneaza                              | Inchide |
|---------------------------------------|---------|
|                                       |         |
| Solicitarea a fost semnata cu succes. |         |
| οκ                                    |         |
|                                       |         |

Daca vrei sa verifici starea fisierului tau, ai la dispozitie meniul "Istoric fisiere plati". Aici poti vedea fisierele incarcate in trecut, in functie de starea lor. Pentru a vedea mai multe detalii despre un fisier, este suficient sa dai click pe numele acestuia.

| 9 Acasa Produsele tale 🔒 🗸            | Extraoptiuni V Adauga produse noi          | Q | Q         | ۵ 🙁 | () Deconectare |
|---------------------------------------|--------------------------------------------|---|-----------|-----|----------------|
|                                       | Istoric fisiere plati                      |   |           |     | + Import nou   |
| Fisier plati<br>Istoric fisiere plati | 1 fisier incarcat                          |   |           |     | Extinde ~      |
| Setari extraoptiune                   | 1 fisier cu status mixt                    |   | Extinde ~ |     |                |
|                                       | Fisiere esuate                             |   |           |     | Extinde v      |
|                                       | Executat                                   |   |           |     | Restrange ^    |
|                                       | 10<br>Noi Salarii<br>Executat 2 tranzactii |   |           |     | -200,00 RON    |
|                                       | 9<br>Sep Salarii<br>Executat 2 tranzactii  |   |           |     | -200,00 RON    |